آموزش ساخت Gmail مراحل زير را به ترتيب انجام مي دهيم: √ورود به google √کلیک بر روی گزینه gmail در گوشه سمت راست create an Account انتخاب گزینه $\checkmark$ √فارسی کردن gmail √وارد کردن اطلاعات √تاىىد √ورود به gmail √نوشتن و ارسال gmail √خروج از gmail

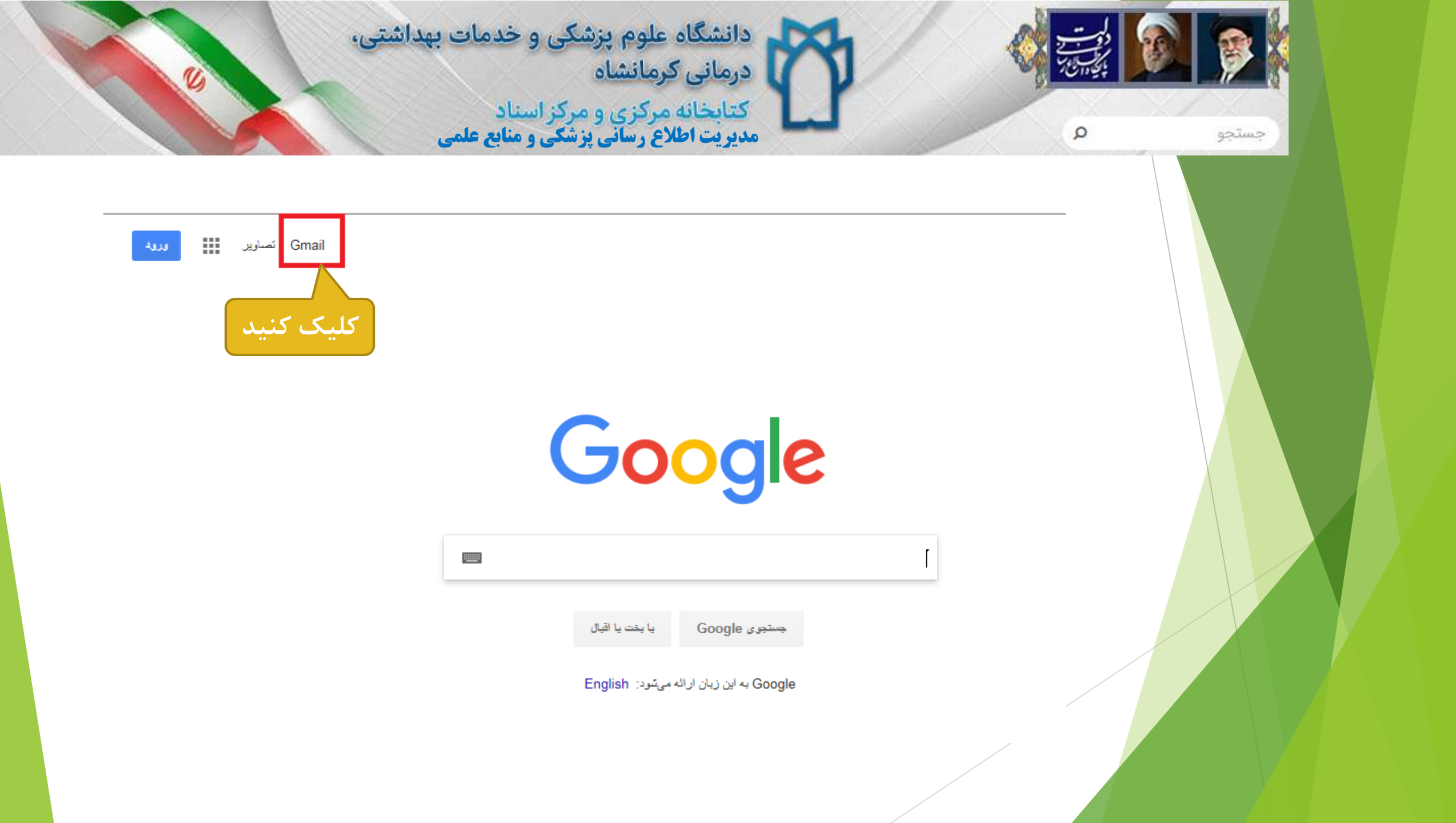

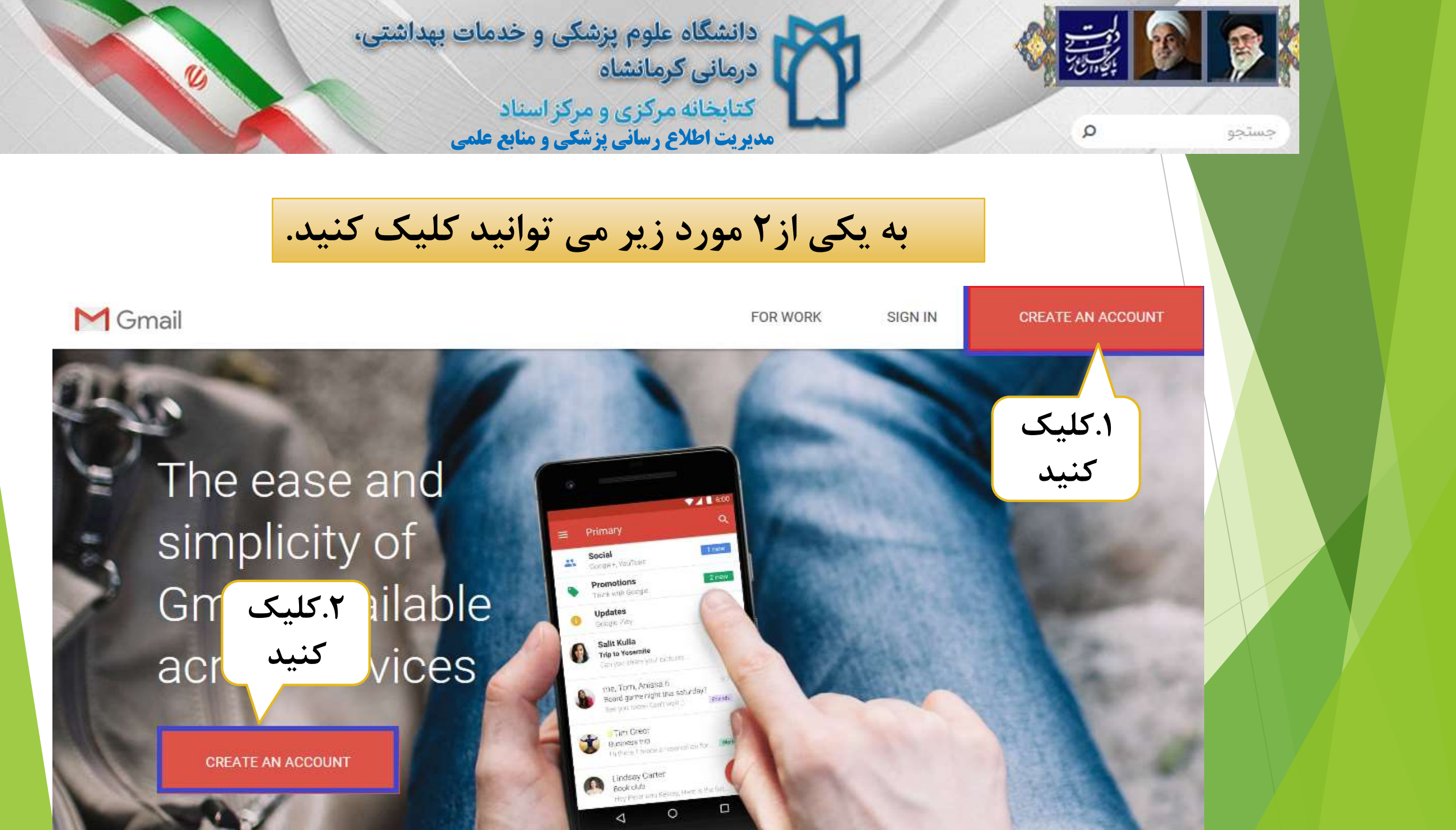

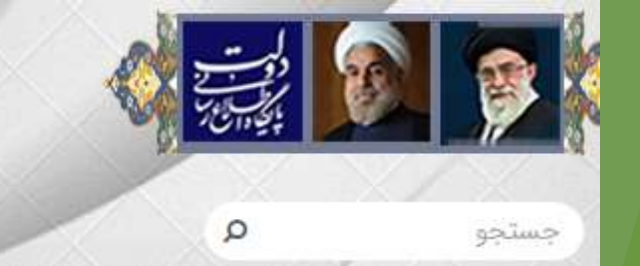

دانشگاه علوم پزشکی و خدمات بهداشتی، درمانی کرمانشاه کتابخانه مرکزی و مرکز اسناد

مدیریت اطلاع رسانی پزشگی و منابع علمی

کادرظاهر شده را با اطلاعات زیر پر کنید:

√ایجاد نام کاربری: برای ایجاد نام کاربری باید ترکیبی از نام و نام خانوادگی، اعداد، حروف انگلیسی که بیشتر از ۶ کارکترباشد، وارد کنید. √رمز عبور باید بیش از ۸ کارکتر باشد.

√وارد کردن شماره تلفن همراه ضروری است زیرا در مرحله پایانی **یک کد به شماره شما** ارسال می شود.

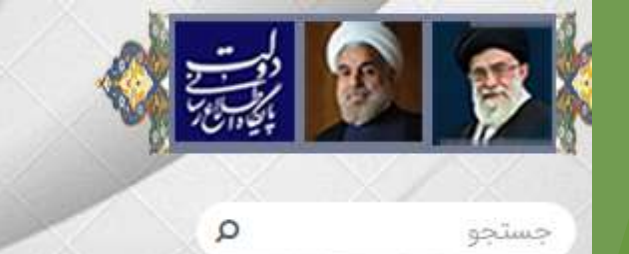

دانشگاه علوم پزشکی و خدمات بهداشتی، درمانی کرمانشاه کتابخانه مرکزی و مرکز اسناد مدیریت اطلاع رسانی پزشکی و منابع علمی

# Google

## Create your Google Account

to continue to Gmail

#### First name

|                                 | Last name                             |           |
|---------------------------------|---------------------------------------|-----------|
| Username                        | @                                     | gmail.com |
| You can use letters, n          | umbers & periods                      |           |
| Password                        | Confirm password                      | Ø         |
| Use 8 or more charac<br>symbols | ters with a mix of letters, numbers & |           |
| Sign in instead                 |                                       | NEXT      |

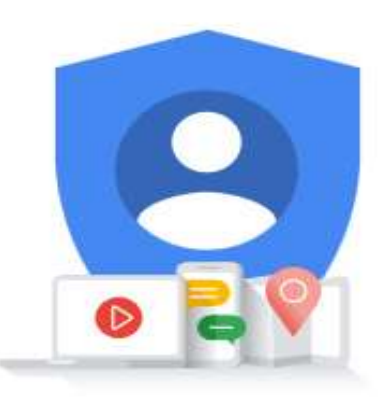

One account. All of Google working for you.

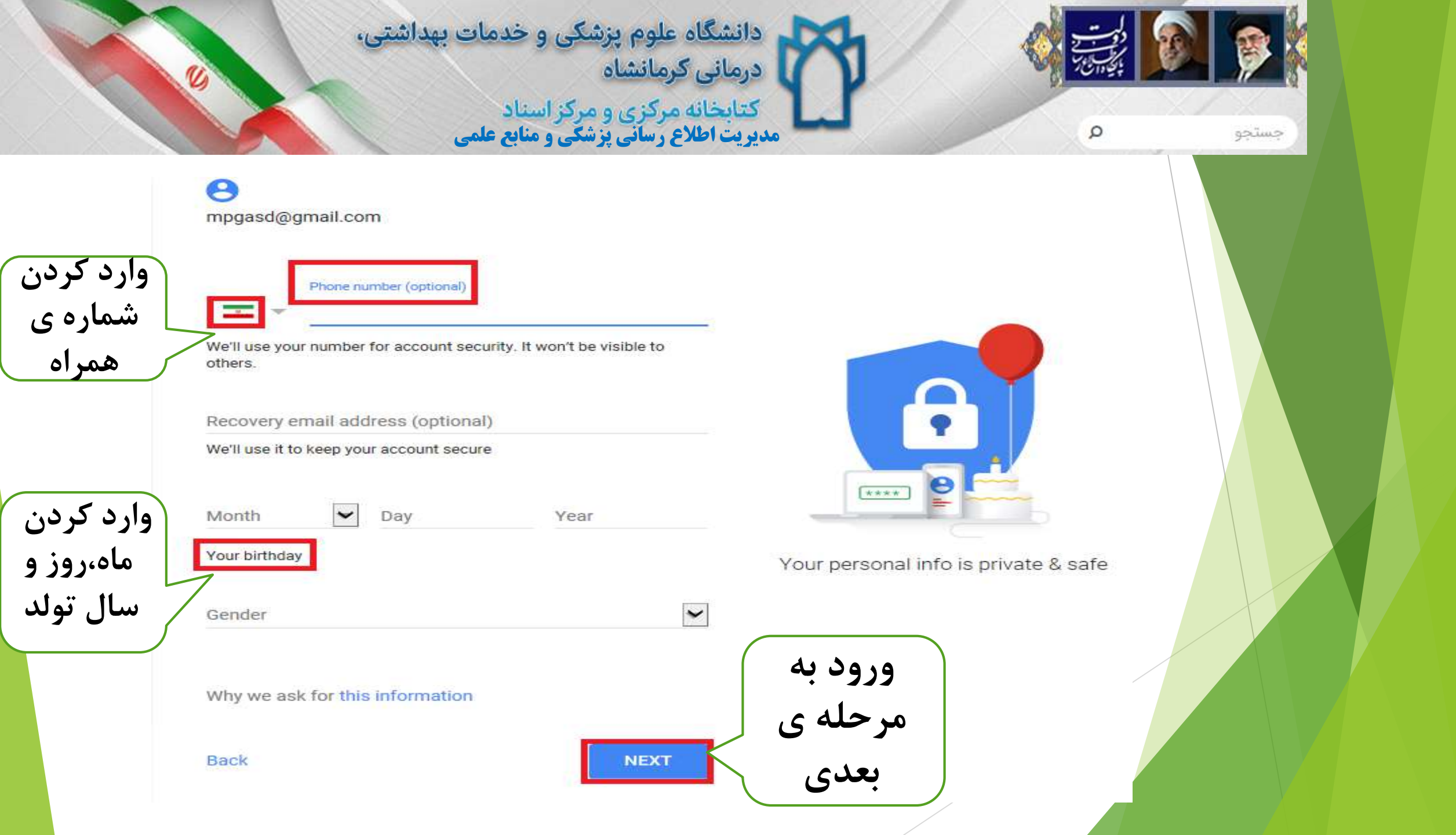

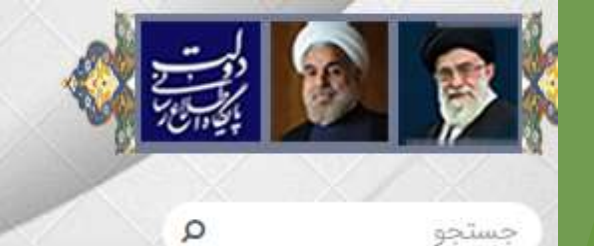

دانشگاه علوم پزشکی و خدمات بهداشتی، درمانی کرمانشاه کتابخانه مرکزی و مرکز اسناد مدیریت اطلاع رسانی پزشکی و منابع علمی

# Google

# Verify your phone number To make sure this number is yours, Google send you a text message with a 6-digit veroced. Standard rates apply Image: Optimized standard rates apply Image: Optimized standard rates apply Image: Opti

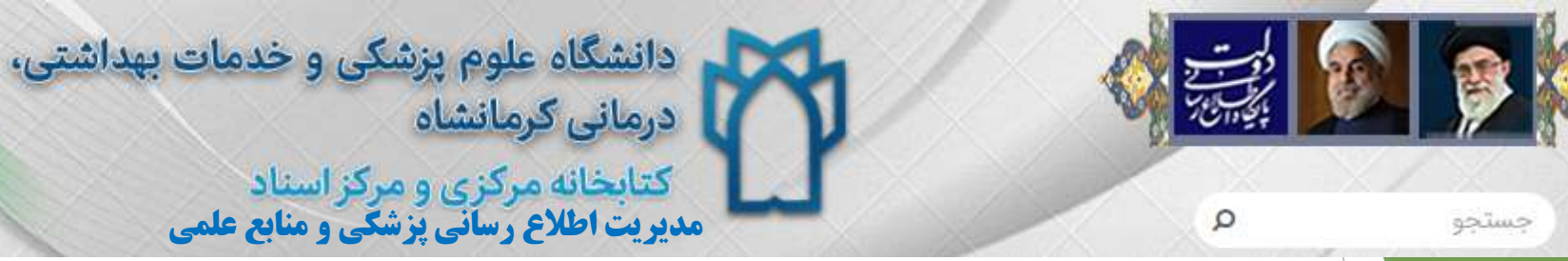

# Google

# Verify your phone number

To make sure this number is yours, Google will send you a text message with a 6-digit verification code. *Standard rates apply* 

| 0918 700 1503 Enter verification code |              |        |
|---------------------------------------|--------------|--------|
| G- [                                  |              |        |
| Back                                  | Call instead | VERIFY |

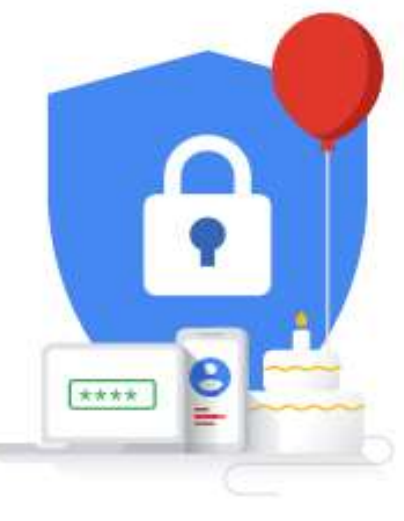

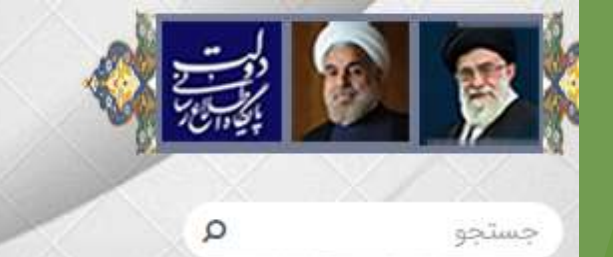

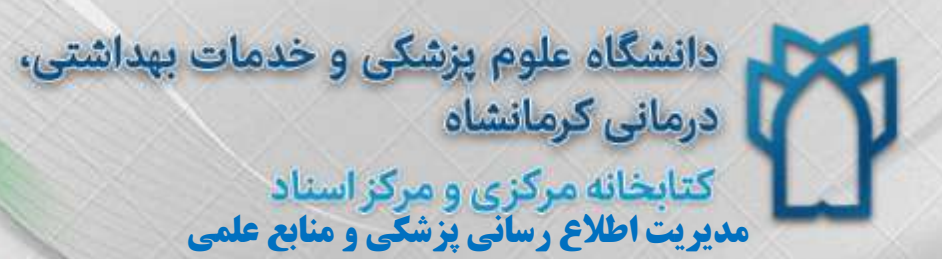

# Google

## Verify your phone number

To make sure this number is yours, Google will send you a text message with a 6-digit verification code. *Standard rates apply* 

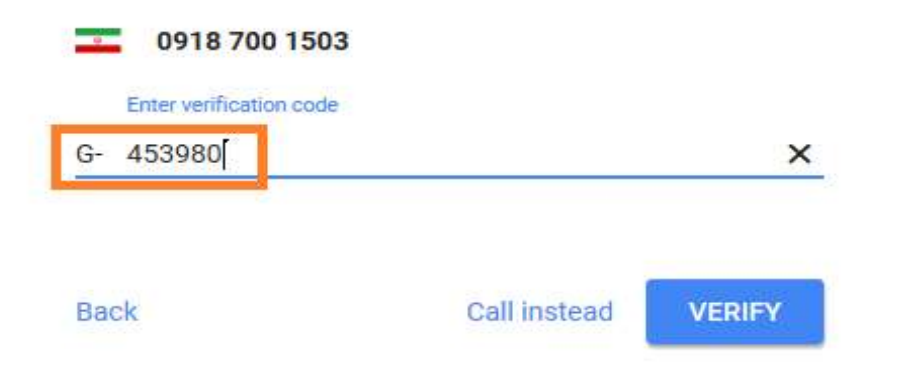

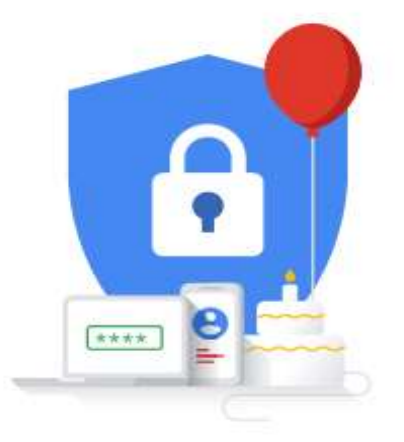

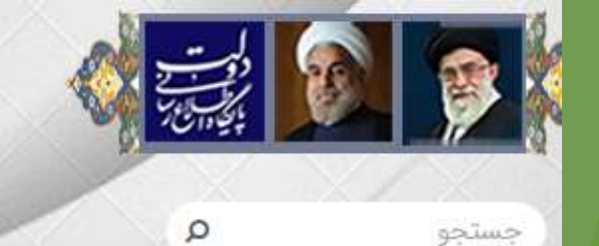

دانشگاه علوم پزشکی و خدمات بهداشتی، درمانی کرمانشاه کتابخانه مرکزی و مرکز اسناد مدیریت اطلاع رسانی پزشکی و منابع علمی

## Google

## Get more from your number

If you like, you can add your phone number to your account for use across Google services. Learn more

### For example, your number will be used to

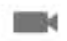

- Receive video calls & messages
- G Make Google services, including ads, more relevant to you

#### More options

Back

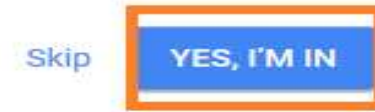

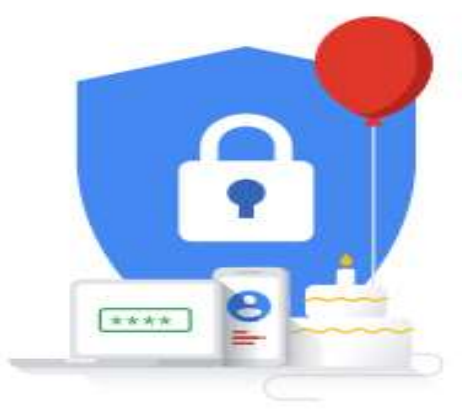

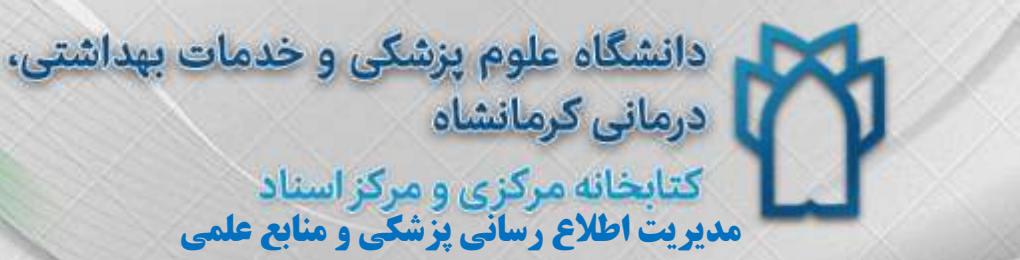

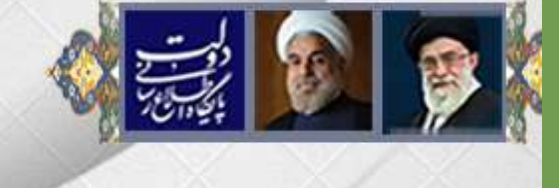

Q

جستجو

## Google

## Privacy and Terms

#### **Combining data**

We also combine this data among our services and across your devices for these purposes. For example, depending on your account settings, we show you ads based on information about your interests, which we can derive from your use of Search and YouTube, and we use data from trillions of search queries to build spellcorrection models that we use across all of our services.

#### You're in control

Depending on your account settings, some of this data may be associated with your Google Account and we treat this data as personal information. You can control how we collect and use this data now by clicking "More Options" below. You can always adjust your controls later or withdraw your consent for the future by visiting My Account (myaccount.google.com).

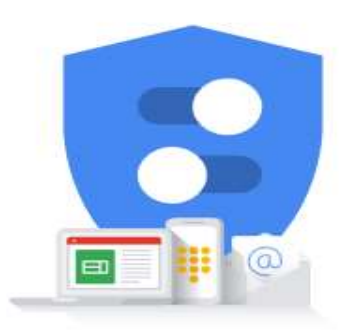

You're in control of the data we collect & how it's used

MORE OPTIONS V

DON'T CREATE THE ACCOUNT

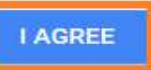

## Loading mpgasd@gmail.com...

Google

#### Gmail -

COMPOSE Inbox (1) Starred Sent Mail Drafts More <del>+</del>

Q

Start a new one

# Let Gmail do the hard work.

Use one email address for everything: personal messages, shopping, social, payments, job hunting and more. Gmail will block spam and sort messages into their proper place, so your inbox will never get cluttered again.

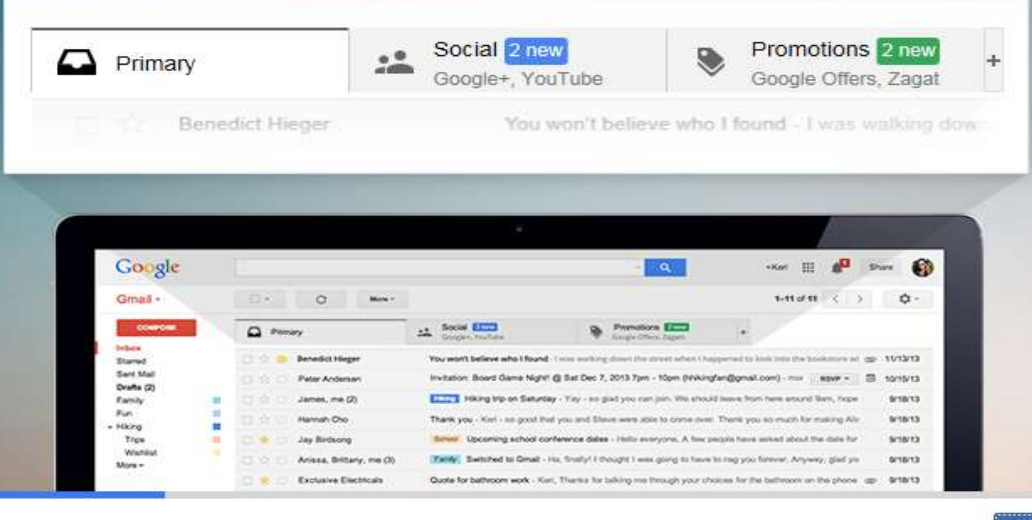

Next

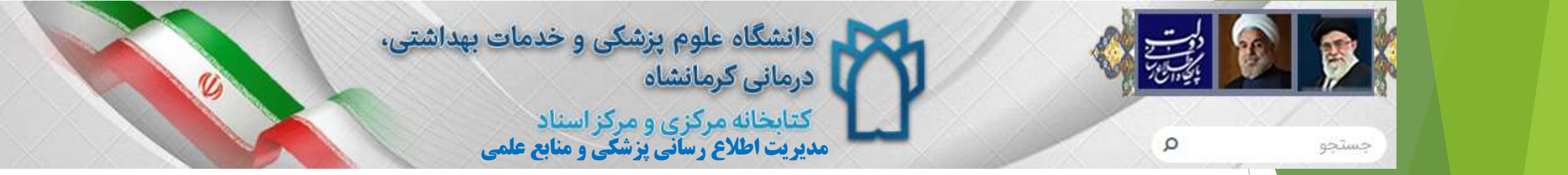

- پس از ساخت Gmailبرای وارد شدن به آن مراحل زیر را انجام دهید:
  - √ورود به google
  - √کلیک بر روی sing in

√وارد کردن نام کاربری و رمز عبور در کادر ظاهر شدهID

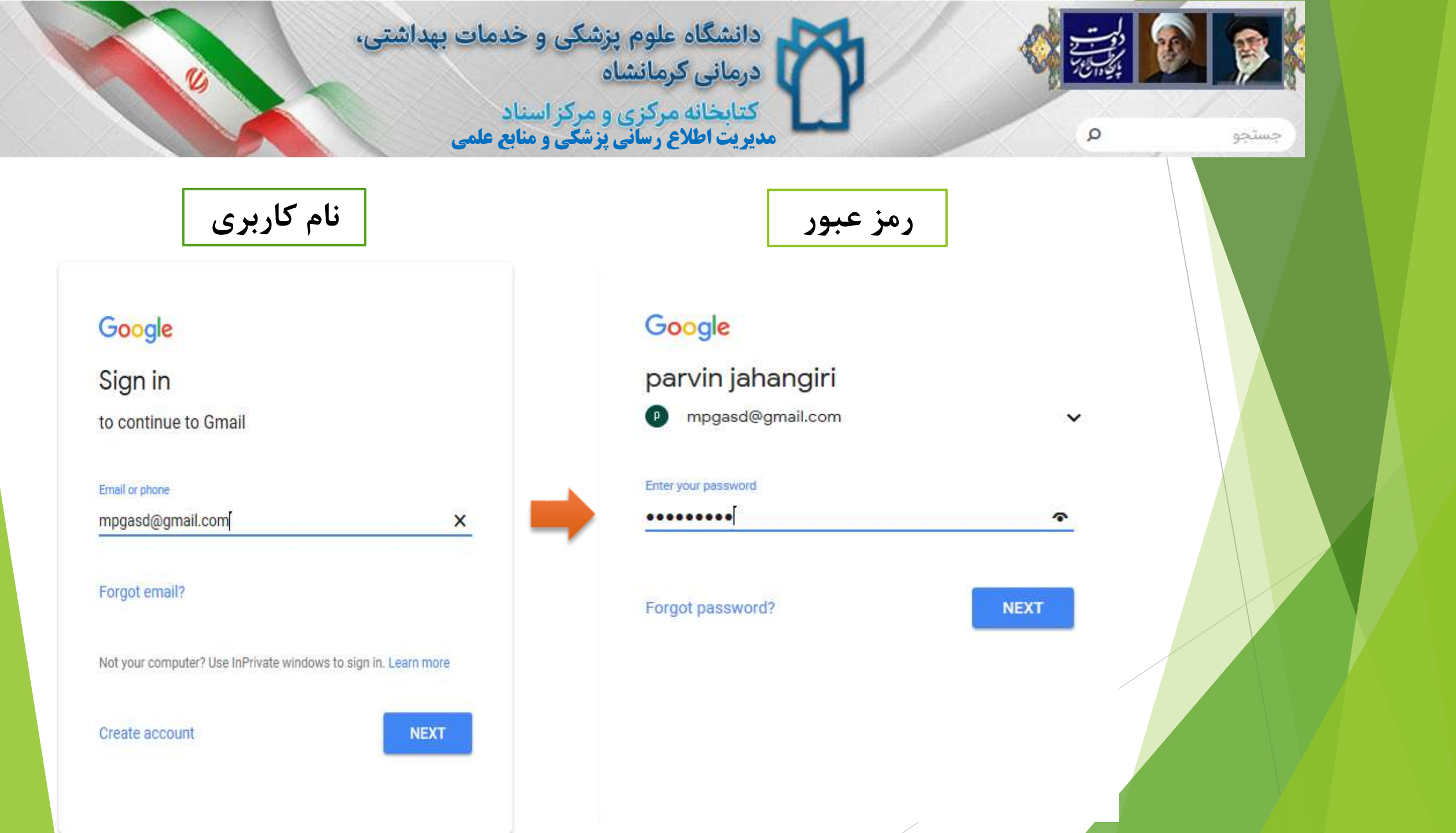

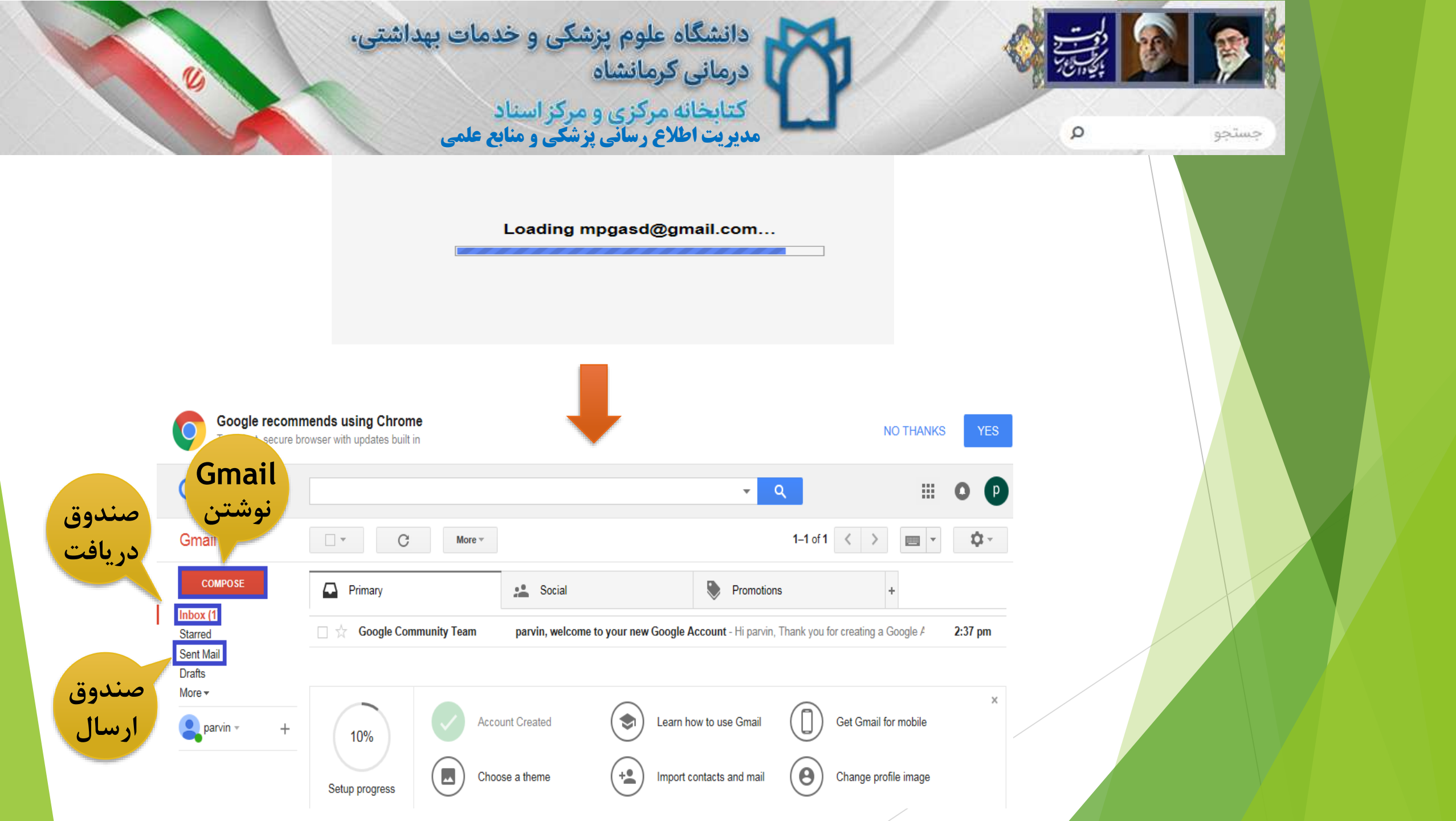

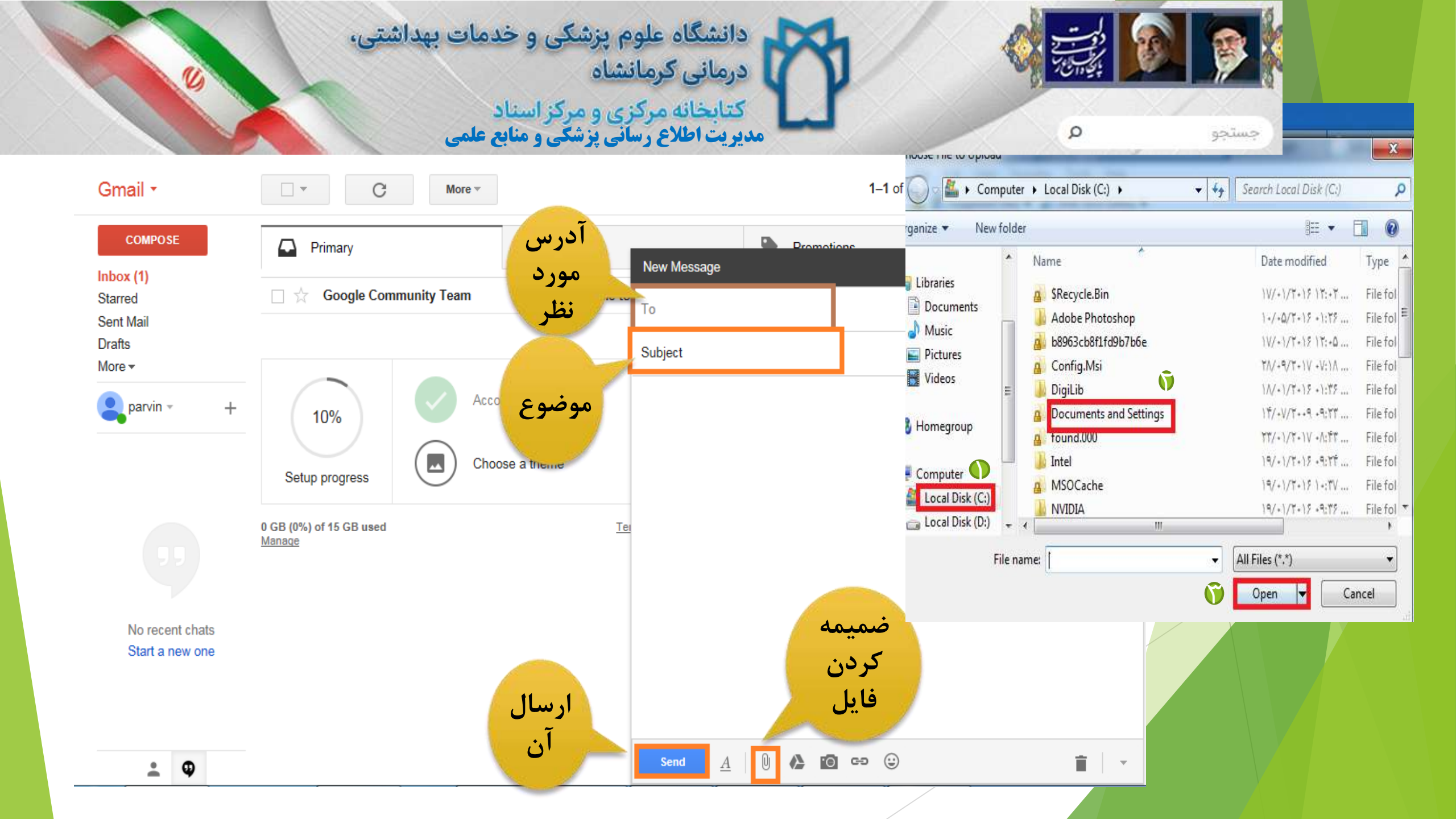

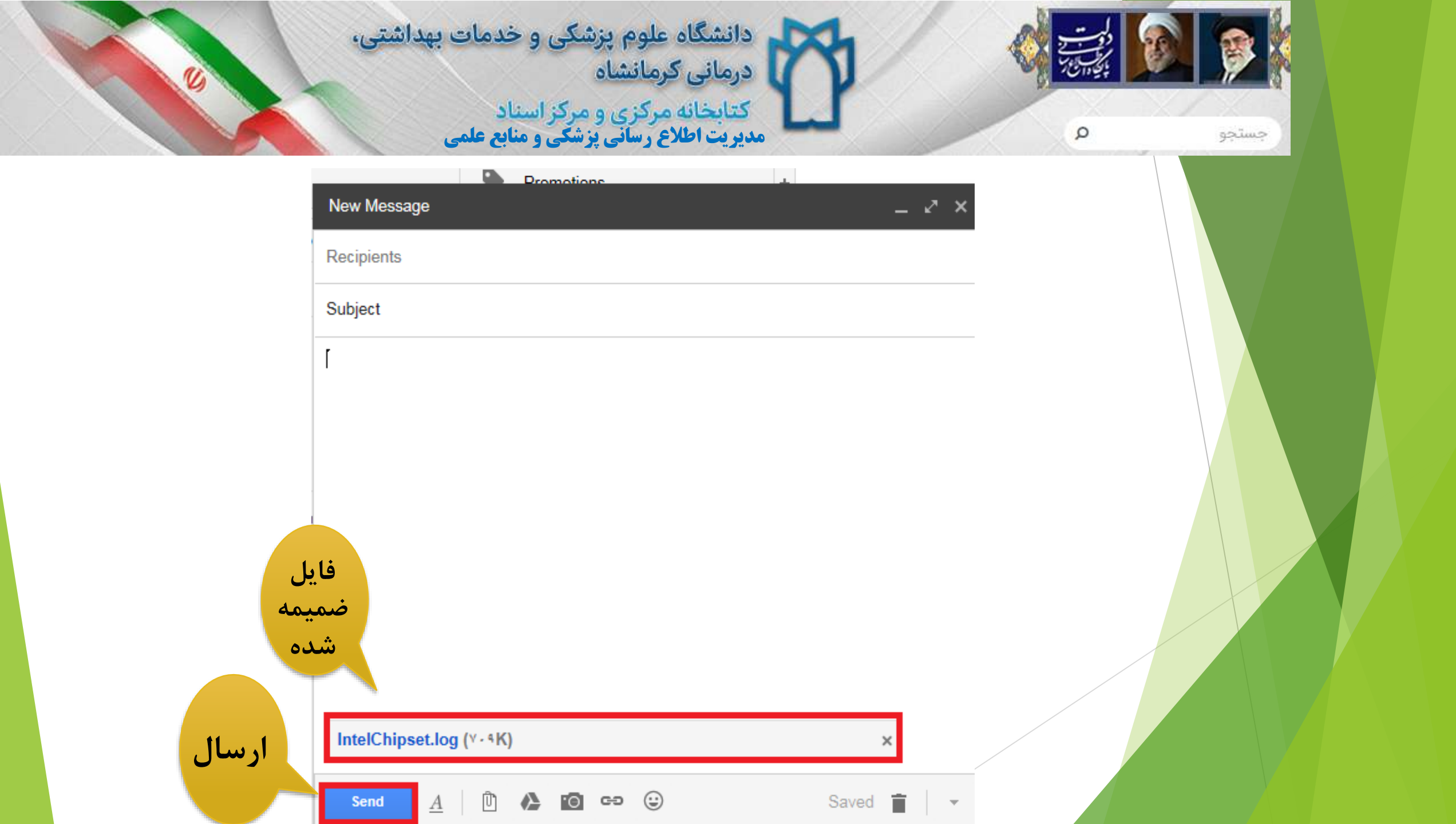

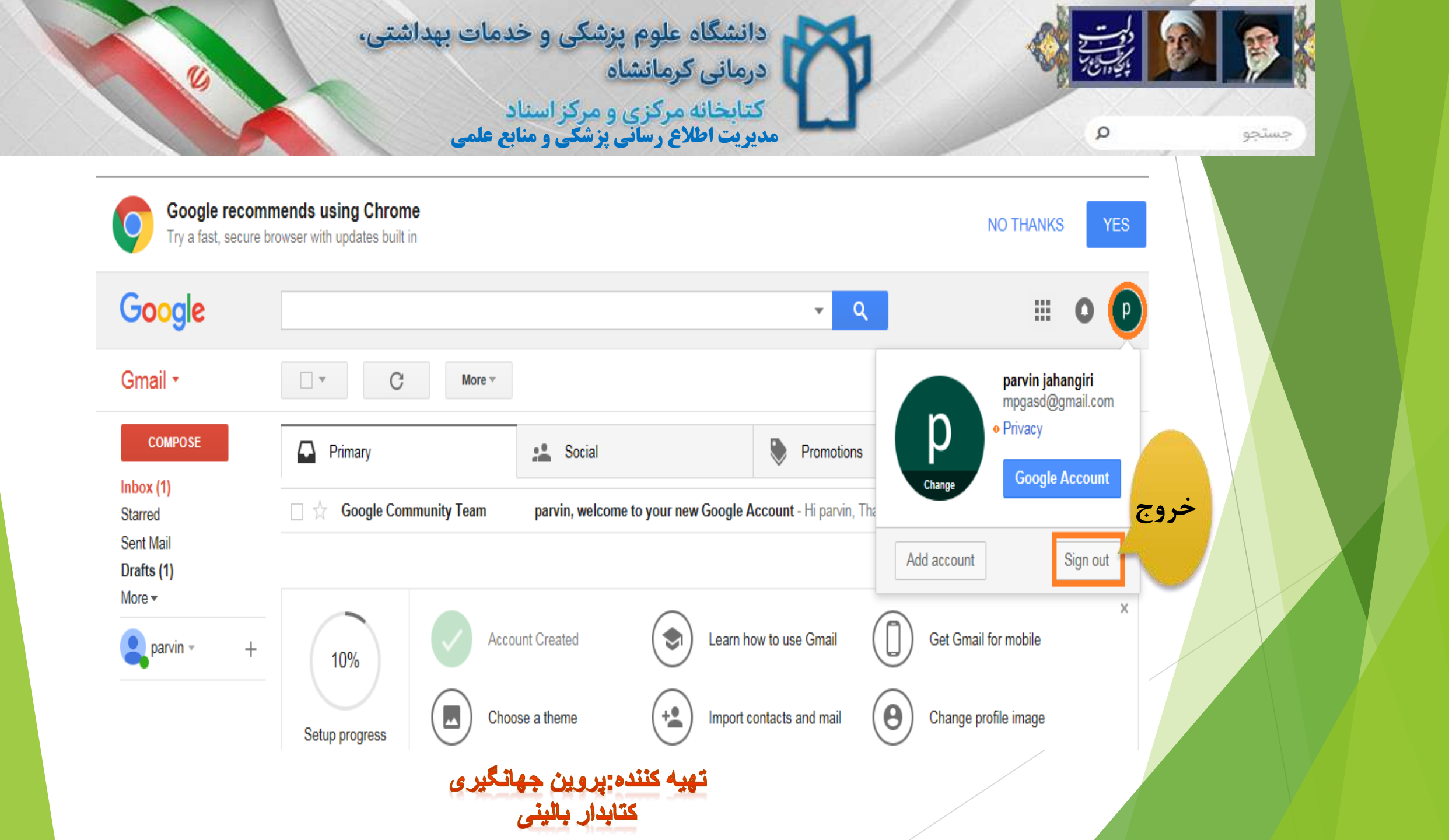